# Atualizar o ISE com o método de atualização completo

# Contents

Introduction **Prerequisites** Requirements Componentes Utilizados Caminhos suportados Comparação entre atualização completa e método de atualização dividido Sequência de atualização de nó com método de atualização dividido em uma implantação distribuída Sequência de atualização de nó com método de atualização completo em uma implantação distribuída Vantagens do método de atualização completa sobre divisão Fluxo de atualização completo Atualizar IU Página de boas-vindas Lista de verificação Preparação para o Upgrade Preparação da atualização Nós de atualização Summary Verificações de integridade Tarefas de pós-atualização Problemas e soluções

# Introduction

Este documento descreve como atualizar uma implantação de ISE existente da versão 2.7 para a 3.1 usando o método Full Upgrade. Também inclui como usar o recurso de verificações de integridade para detectar e corrigir possíveis problemas de implantação. O método herdado de atualização é agora chamado de atualização dividida e está disponível como uma opção alternativa se o método de atualização completa não for preferencial.

# Prerequisites

### Requirements

A Cisco recomenda que você tenha conhecimento destes tópicos:

- Identity services engine (ISE)
- Compreensão da terminologia usada para descrever diferentes tipos de implantações do ISE

#### **Componentes Utilizados**

As informações neste documento são baseadas nestas versões de software e hardware:

- ISE, versão 2.7, patch 4
- ISE, versão 3.1

The information in this document was created from the devices in a specific lab environment. All of the devices used in this document started with a cleared (default) configuration. Se a rede estiver ativa, certifique-se de que você entenda o impacto potencial de qualquer comando.

**Note**: O procedimento é semelhante ou idêntico a outras versões do ISE. Essas etapas podem ser usadas em versões 2.6 e superiores para atualizar para versões 3.1 e superiores do software ISE, a menos que declarado de outra forma.

### Caminhos suportados

A atualização completa para o ISE 3.1 é suportada por

- Patch 10 e superior do ISE 2.6
- ISE 2.7 patch 4 e superior
- ISE 3.0 patch 3 e superior

A atualização dividida para ISE 3.1 é suportada a partir do ISE 2.6 e versões anteriores, com ou sem qualquer correção.

# Comparação entre atualização completa e método de atualização dividido

# Sequência de atualização de nó com método de atualização dividido em uma implantação distribuída

Requer um mínimo de 5 etapas para uma implantação totalmente distribuída atualizar para a versão mais recente.

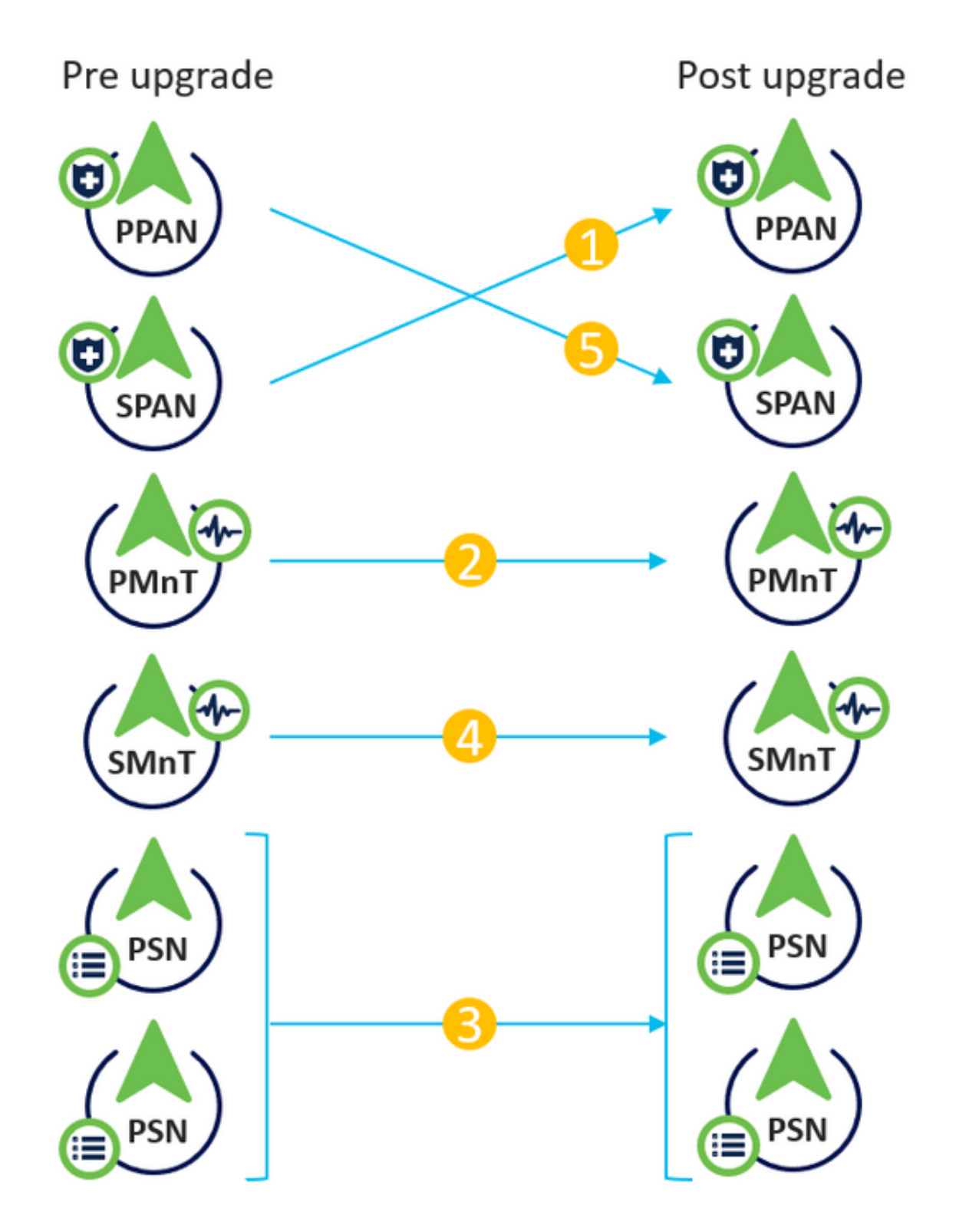

Considerando aproximadamente 240 minutos para cada etapa, o processo de atualização total aqui levaria 240\*5 minutos = 20 horas.

# Sequência de atualização de nó com método de atualização completo em uma implantação distribuída

Requer apenas duas etapas para uma implantação totalmente distribuída atualizar para a versão mais recente.

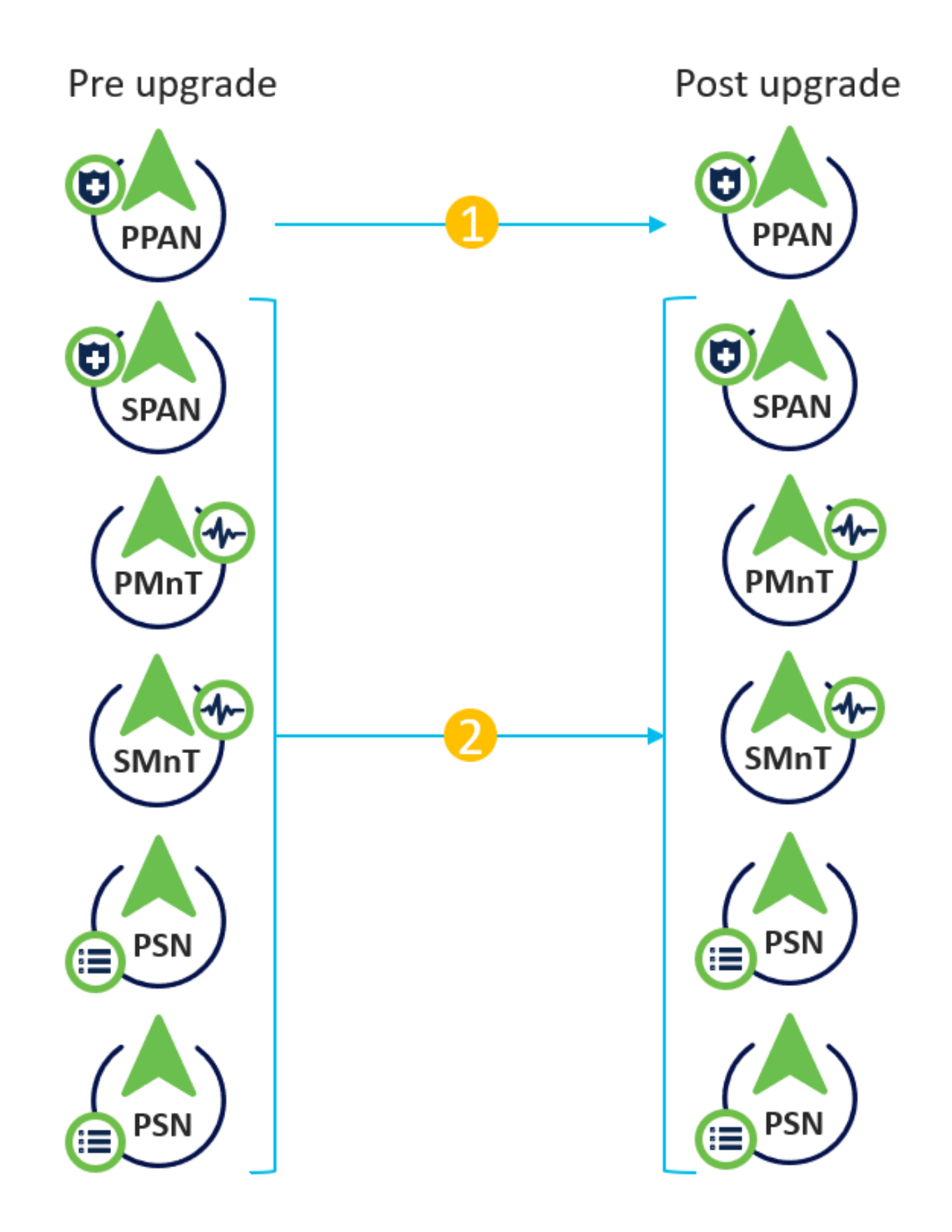

Novamente, considerando aproximadamente 240 minutos para cada etapa, o processo total de atualização agora é reduzido para 240\*2 minutos = 8 horas.

#### Vantagens do método de atualização completa sobre divisão

• O método de atualização completa consome menos tempo para a atividade geral porque os nós são atualizados em paralelo, enquanto o método de atualização dividida precisa ser

planejado bem com uma duração mais longa da janela de manutenção.

- O método de atualização completa é simples em termos de sequência de atualização, pois há apenas 2 etapas. O método Split Upgrade exige que os nós sejam sequenciados apropriadamente antes de iniciar o processo de atualização.
- O método de atualização completa retém as funções e as pessoas como antes da atualização. O método de atualização dividida comuta as funções de administrador principal e secundária na versão atualizada.
- Os pontos de falhas foram reduzidos no método de atualização completa eliminando a dependência da API com alterações relacionadas à implantação durante o processo de atualização.
- O método Full Upgrade permite rastrear o status da atualização do nó de administrador secundário quando o nó de administrador principal fica inativo para uma atualização. Isso não é possível no método Dividir atualização.
- A pós-atualização da instalação de patches é automatizada e é fornecida como uma opção no método de atualização completa.

**Caution**: A atualização completa exige um tempo de inatividade completo, pois todos os PSNs são desativados para atualização ao mesmo tempo. Verifique se a atividade está planejada durante uma janela de manutenção programada.

# Fluxo de atualização completo

Este documento demonstra o fluxo de atualização de uma implantação de 4 nós. O processo geral permanece o mesmo para implantações de dois nós ou de outros nós múltiplos.

| cisco Identity Services Engine Home            | Context Visibility       | Policy      Administration      Work Centers    |                      | License Warning 🔺 🔍 🐵 🔿 🌣                               |
|------------------------------------------------|--------------------------|-------------------------------------------------|----------------------|---------------------------------------------------------|
| System Identity Management Network Res         | sources                  | nent pxGrid Services + Feed Service + Threat Ce | entric NAC           |                                                         |
| Deployment Licensing Certificates Loggin       | a ▶ Maintenance Upgrade  | Health Checks  Backup & Restore  Admin Access   | s > Settings         | Click here to do wireless setup Do not show this again. |
| septofilent sectioning section control sectory | g mantenance opgraad     |                                                 | o coungo             |                                                         |
|                                                |                          |                                                 |                      |                                                         |
| Deployment                                     | Deployment Nodes         |                                                 |                      |                                                         |
| ⟨= • ] = •                                     |                          |                                                 |                      | Selected 0   Total 4 😵 🏭 🖕                              |
| Deployment                                     | 🥖 Edit 🔯 Register 🛛 Sync | up 👿 Deregister                                 |                      | Show All                                                |
| N Failover                                     | Hostname                 | Personas                                        | Role(s) Services     | Node Status                                             |
|                                                | cisco-ise-1              | Administration, Monitoring                      | PRI(A), SEC(M) NONE  |                                                         |
|                                                | cisco-ise-2              | Administration, Monitoring                      | SEC(A), PRI(M) NONE  |                                                         |
|                                                | cisco-ise-3              | Policy Service                                  | ALL                  |                                                         |
|                                                | cisco-ise-4              | Policy Service, pxGrid                          | SESSION, PROFILER, D | EVICE ADMIN                                             |
|                                                |                          |                                                 |                      |                                                         |
|                                                |                          |                                                 |                      |                                                         |
|                                                |                          |                                                 |                      |                                                         |
|                                                |                          |                                                 |                      |                                                         |

#### Atualizar IU

Navegue até **Administration > System > Upgrade** para iniciar a atividade como mostrado na imagem.

| ululu Identity Services Engine |            | Engine H     | ome ► Co                         | ntext Visibility | <ul> <li>Operations</li> </ul> | ▶ Policy      | <ul> <li>Administration</li> </ul> | Work Centers       |              |                              |
|--------------------------------|------------|--------------|----------------------------------|------------------|--------------------------------|---------------|------------------------------------|--------------------|--------------|------------------------------|
|                                | ▼ System   | Identity Mar | nagement 🕨 N                     | letwork Resour   | ces I Device P                 | ortal Managem | ent pxGrid S                       | ervices 		 Feed Se | rvice        | ric NAC                      |
|                                | Deployment | t Licensing  | <ul> <li>Certificates</li> </ul> | ▶ Logging        | Maintenance                    | Upgrade H     | lealth Checks                      | Backup & Restore   | Admin Access | <ul> <li>Settings</li> </ul> |

#### Upgrade Selection

Select the upgrade process you want to carry out:

1. Full upgrade is a multi-step process that enables a complete upgrade of your Cisco ISE Deployment. This will upgrade all nodes in parallel so services will be down during the upgrade with this option. This is intended to upgrade the deployment as quickly as possible.

2. Split upgrade is a multi-step process that enables the upgrade of your Cisco ISE Deployment while allowing services to remain available during the upgrade process for end-users and administrators. This may require changes to the network or load balancers to ensure there are available nodes to service authentications. Uptime is accomplished by upgrading nodes in batches and is the option to limit downtime while taking longer than full upgrade.

Before you begin an upgrade process, check that all your Cisco ISE software is stable by performing the required Health Checks.

Full Upgrade

O Split Upgrade

**Note**: Somente o método de atualização dividido é suportado no ISE 2.6 patch 9 e inferior, ISE 2.7 patch 3 e inferior e ISE 3.0 patch 2 e inferior. Por padrão, a janela Dividir atualização é iniciada para essas versões. O processo de atualização dividida pode ser chamado <u>aqui</u>. Selecione o botão de opção **Atualização completa** e clique em **Iniciar atualização**.

Start Upgrade

#### Página de boas-vindas

| Identity Services Engine Home Context Visibility Operations Policy Administration Work Centers                                                             | License Warning 🔺             | Q 0 0 0                       |
|----------------------------------------------------------------------------------------------------|-------------------------------|-------------------------------|
| System Identity Management Network Resources Device Portal Management pxGrid Services Feed Service Threat Centric NAC                                      | Click here to do wireless set | tup Do not show this again. × |
| Deployment Licensing   Certificates   Logging   Mainfenance Upgrade Health Checks   Backup & Restore   Admin Access   Settings                             |                               |                               |
| Upgrade         2 Checklist         3 Prepare to Upgrade         4 Upgrade Staging         5 Upgrade Nodes         6 Summary                               |                               | G Exit Wizard                 |
| We come to Cisco ISE Upgrade.<br>This workflow will help you upgrading your Cisco ISE in an ordering manner. Click Next to start upgrading your Cisco ISE. |                               | Next                          |

No assistente de página de boas-vindas, clique em Avançar para continuar.

#### Lista de verificação

Revise a lista de verificação e certifique-se de concluir as tarefas antes de prosseguir.

| -stwate Identity Services Engine Home + Context Visibility + Operations + Policy  Administration + Work Centers                                             | License Warning 🔺 🧠 😐 🔿 🌣                                 |
|----------------------------------------------------------------------------------------------------|-----------------------------------------------------------|
| System + Identity Management + Network Resources + Device Portal Management pxGrid Services + Feed Service + Threat Centric NAC                             | Click here to do wireless setup Do not show this again. X |
| Deployment Licensing • Certificales • Logging • Maintenance Upgrade Health Checks • Backup & Restore • Admin Access • Settings                              | a a na a a a a a a a a a a a a a a a a                    |
| Upgrade<br>★ Welcome 2 Checklist 3 Prepare to Upgrade 4 Upgrade Staging 5 Upgrade Nodes 6 Summary                                                           | C Exit Wizard                                             |
| Checklist                                                                                                    |                                                           |
| Ensure the following tasks are completed, and then proceed to upgrade Cisco ISE nodes.                                                                      |                                                           |
| Backup ISE                                                                                                    |                                                           |
| Configuration and operational data (Administration > System > Backup & Restore)                                                                             |                                                           |
| Backup system logs (Operations > Troubleshoot > Download Logs)                                                                                              |                                                           |
| Export certificates and private keys (Administration > System > Certificates > System Certificates)                                                         |                                                           |
| Software                                                                                                    |                                                           |
| Review the ISE Upgrade Guide and Release Notes for upgrade information (http://cisco.com/go/ise)                                                            |                                                           |
| Confirm valid ISE upgrade paths. Ensure that a repository is available to store the ISE upgrade bundle (Administration > System > Maintenance > Repository) |                                                           |
| Download the ISE upgrade bundle and place it in the repository (ISE software is available at http://cisco.com/go/ise)                                       |                                                           |
| Credentials                                                                                                    |                                                           |
| Make a note of the Active Directory join credentials, and the RSA SecuriD node secret, if applicable.                                                       |                                                           |
| Operational Data Purge                                                                                                    |                                                           |
| Purge operational data to improve upgrade performance (Administration > System > Maintenance > Operational Data Purge)                                      |                                                           |
| License                                                                                                    |                                                           |
| Convert your old licenses to the new license types through the Cisco Smart Software Manager (CSSM).                                                         |                                                           |
| Enable the new licenses in the Administration > System > Licensing window. Check the checkboxes for all your purchased licenses, and click Enable.          |                                                           |
|                                                                                                    |                                                           |
| I have reviewed the checklist                                                                                                    |                                                           |
| Print Checklist                                                                                                    |                                                           |
|                                                                                                    |                                                           |
|                                                                                                    |                                                           |
|                                                                                                    | Back Next                                                 |

Marque a caixa de seleção que indica que eu revisei a lista de verificação e clique em Avançar.

#### Preparação para o Upgrade

Uma pré-verificação é executada na implantação completa antes da atualização e os resultados são exibidos nesta página. Além das verificações, nesta etapa, o pacote de atualização é baixado em todos os nós, a atualização de dados off-line (ODU) é executada no nó de administração secundário (isso é análogo à simulação da ferramenta de preparação para atualização (URT) do método de atualização dividido) e, finalmente, também exibe a estimativa de tempo para a atividade.

O pacote de atualização deve ser baixado da página Download de software da Cisco.

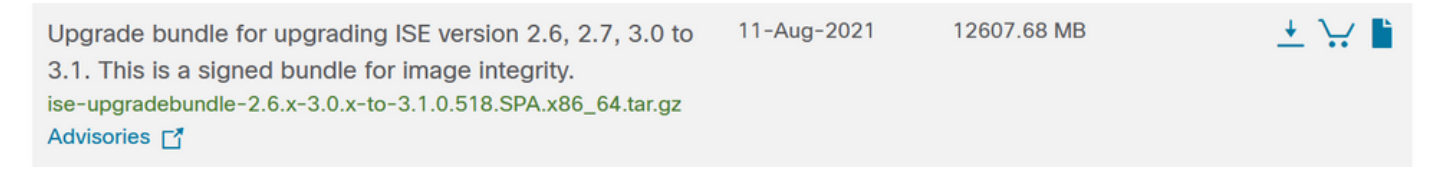

Para executar a verificação de pré-atualização, selecione o nome do repositório no qual o pacote de atualização é colocado. Selecione o nome do arquivo do pacote de atualização na caixa suspensa Pacote.

**Note**: O método de atualização completa também introduz a instalação automática de patches após a atualização. O arquivo de patch deve ser colocado no mesmo repositório junto com o pacote de atualização e o nome do arquivo de patch pode ser selecionado no menu suspenso se a instalação automática de patch for desejada.

| dialo Iden | tity Services Engine                    | Home 🕨                          | Context Visibility | <ul> <li>Operations</li> </ul> | ▶ Policy     | - Administration  | <ul> <li>Work Centers</li> </ul> |                              |
|------------|-----------------------------------------|---------------------------------|--------------------|--------------------------------|--------------|-------------------|----------------------------------|------------------------------|
| ▼ System   | <ul> <li>Identity Management</li> </ul> | <ul> <li>Network Res</li> </ul> | ources             | Portal Manageme                | nt pxGrid S  | ervices + Feed Se | rvice                            | ric NAC                      |
| Deploymen  | t Licensing Certific                    | ates • Loggin                   | Maintenance        | Upgrade He                     | ealth Checks | Backup & Restore  | Admin Access                     | <ul> <li>Settings</li> </ul> |
| Upgrade    |                                         |                                 |                    |                                |              |                   |                                  |                              |

A Welcome 2 Checklist 3 Prepare to Upgrade 4 Upgrade Staging 5 Upgrade Nodes 6 Summary

#### Prepare to Upgrade

From the following drop-down lists, choose the required repository, upgrade software bundle, and patch file. Then, click Start Preparation.

| Repository* | Upgrade31                          | ~                  |
|-------------|------------------------------------|--------------------|
| Bundle*     | ise-upgradebundle-2.6.x-3.0.x-to-3 | 3.1.0.518.SPA.x{ ✓ |
| Patch       | None                               | ~                  |
| Start Prepa | ration                             |                    |

Clique em **Iniciar preparação** para começar a executar as verificações prévias. Todas as verificações prévias, exceto a verificação de Download de pacote e Atualização de dados de configuração, expiram automaticamente após 4 horas do início da validação do sistema. O Configuration Data Upgrade, que não é mais do que o ODU, expira após 12 horas.

| the lder   | y Services Engine Home + Content Visit       | Ry > Operations > Folicy = Approximation: > Note Centers                       | Literate Warning 👗 🤍 😐 😐 😐 |
|------------|----------------------------------------------|--------------------------------------------------------------------------------|----------------------------|
| *System    | + identity Management + Naturalk Resources + | Device Forsi Wanagement public Service - + Freed Service - + Tream Carolis NAC |                            |
| Deployment | Upersing + Certificates + Legging + Marine   | nance Usepek Neetle Checks + Decksp & Rescret + Admin Access + Decksp          |                            |
| Repository | Upprotect -                                  |                                                                                |                            |
| beds'      | be-oppidebandle-2.5.x3.0.x4x3.10.510.579. v  |                                                                                |                            |
| Patrick    | · · · · · · · · · · · · · · · · · · ·        |                                                                                |                            |
| Dovrise    | Report (Refreet Falled Checks)               |                                                                                |                            |
| Estimated  | ine of Upgrade process: Stir 12nis           |                                                                                |                            |
| Ŷ          | Repository Validation 4/4                    | •                                                                              |                            |
|            | Bundle Dounicad 4/4                          | •                                                                              |                            |
|            | Memory Check 4/4                             | •                                                                              |                            |
|            | MN Pallover Valdedon UI                      | •                                                                              |                            |
|            | Scheduled Backup Check UT                    | e 0                                                                            |                            |
|            | Config Backup Check (1)                      | • 0                                                                            |                            |
|            | Configuration Data Upgrade 1/3               | •                                                                              |                            |
|            | Patlern Suppri Deck 44                       | •                                                                              |                            |
|            | Deployment Valdation U1                      | •                                                                              |                            |
|            | DNS Resolvability 4/s                        | •                                                                              |                            |
|            | Truet Store Certificate Validation [1]       | •                                                                              |                            |
|            | System Certificate Validation 4/4            | •                                                                              |                            |
|            | Disk Sproe Check 4/4                         | •                                                                              |                            |
|            | NTP Reschebility and Time Source Check 4/4   | •                                                                              |                            |
|            | Lost Average Check d/s                       | •                                                                              | I                          |
| ••         | License Validation 01                        | e 0                                                                            |                            |
|            | Services or Process Failures 4/4             | •                                                                              |                            |

**Note**: A configuração de failover de PAN deve ser desabilitada antes da atividade de atualização. Se não for feito manualmente, ele será automaticamente desabilitado assim que a atualização for acionada.

Back Start Staging

**Note**: O ISE 3.0 e posterior exige o uso do Smart Licensing. Não oferece suporte ao licenciamento tradicional. Caso o Smart Licensing não esteja habilitado ou registrado antes da atualização, o ISE pousa no período de avaliação do Smart Licensing por padrão após a atualização. Link de referência de migração de licença: <u>Produtos - Guia de Migração de Licenciamento do ISE - Cisco.</u> Quando você atualiza o ISE de 2. x a 3.x, envolve alterações de nível de licenciamento. Detalhes disponíveis aqui: <u>Cisco Identity Services Engine -</u> <u>Perguntas frequentes sobre licença do Cisco ISE - Cisco.</u>

**Caution**: Todos os tipos de alterações de configuração no ISE devem ser evitados quando a atualização de dados de configuração for acionada. Quaisquer alterações feitas seriam perdidas após a atualização.

Se algum dos pré-cheques do componente falhar, eles serão exibidos em vermelho ou laranja com base em sua importância. As falhas destacadas em vermelho precisam ser corrigidas obrigatoriamente antes de prosseguir. Os avisos destacados em laranja não interromperão o processo de atualização, no entanto, é bom corrigi-los como melhores práticas e evitar afetar os recursos e funcionalidades de implantação no futuro.

Depois que os erros forem corrigidos, clique em Start Staging para continuar.

#### Preparação da atualização

Durante a preparação da atualização, o arquivo de banco de dados atualizado é copiado para todos os nós na implantação e o backup dos arquivos de configuração é feito em todos os nós da implantação.

O arquivo de despejo já está presente no nó de administrador secundário como parte da ODU. Assim, nesta etapa, o nó de administração secundário cria somente arquivos de backup para CA NSS DB, Smart Licensing e configuração DHCP/DNS. Todos os outros nós também criam esses arquivos, mas precisam também copiar o arquivo de despejo do nó de administração secundário.

| urbeite Identity Services Engine Home Conted Vability Operations Policy • Administration • Work Centers                                                                                                    | License Warning 🔺 | 9 <b>0 0</b>   |
|----------------------------------------------------------------------------------------------------|-------------------|----------------|
| System + Identity Management + Network Resources + Device Portal Management prGrid Services + Feed Service + Threat Centric NAC                                                                                          |                   |                |
| Deployment Licensing + Certificates + Logging + Maintenance Upgrade Health Checks + Backup & Restore + Admin Access + Settings                                                                                           |                   |                |
| Upgrade A Welcome 2 Checklist 3 Prepare to Upgrade Staging 5 Upgrade Nodes 6 Summary                                                                                                    |                   | C+ Exit Wizard |
| Upgrade Staging                                                                                                    |                   |                |
| The upgrade bundle files are being transferred to all nodes in your ISE deployment,<br>the status of transfer for each node can be viewed below. You can continue to use<br>Cisco ISE while the transfer is in progress. |                   |                |
|                                                                                                    |                   |                |
| Cisco-ise-1.gce.iselab.local                                                                                                    |                   |                |
| Cisco-te-2 gre iselab local                                                                                                    |                   |                |
| Citico-ite-3 gice itelab local                                                                                                    |                   |                |
| Cisco-ise-4 gce iselab local                                                                                                    |                   |                |
|                                                                                                    |                   |                |
|                                                                                                    |                   | Back Next      |

Clique em Avançar quando a preparação for concluída para todos os nós.

#### Nós de atualização

Clique em Iniciar para disparar a atualização.

| dentit     | y Services Engine   | Home           | Context Visibility | <ul> <li>Operations</li> </ul> | ▶ Policy  | <ul> <li>Administration</li> </ul> |
|------------|---------------------|----------------|--------------------|--------------------------------|-----------|------------------------------------|
| ✓ System   | Identity Management | Network Re     | sources            | Portal Management              | pxGrid S  | ervices Feed Servi                 |
| Deployment | Licensing           | ates Loggin    | ng Maintenance     | Upgrade Hea                    | th Checks | Backup & Restore                   |
| Upgrade    | 2 Checklist 3 Prep  | pare to Upgrad | e 4 Upgrade Stag   | jing <u>5</u> Upgrade          | Nodes 6   | Summary                            |

#### Upgrading Nodes

View the progress of the upgrade process on each Cisco ISE node. Upgrade progress can be monitored from Secondary PAN UI while Primary PAN is getting upgraded and from Primary PAN UI while Secondary PAN is getting upgraded.

Estimated time of Upgrade process: 5hr 12min

Start

Uma mensagem pop-up confirma que a atualização é acionada e todos os nós são exibidos em uma fila com o status da atualização. Como a atualização é iniciada primeiro no nó de administrador principal, o sistema faz logoff desse nó e agora o status da atualização pode ser monitorado na GUI do nó de administrador secundário. Navegue até **Administration > System > Upgrade** na GUI do nó de administrador secundário para continuar a visualizar o status.

| • | dentity     | Services Engli | ne 🗸 Adn   | ninistration |                    |                              |
|---|-------------|----------------|------------|--------------|--------------------|------------------------------|
|   | ▼System     |                |            |              |                    |                              |
|   | System Time | Session Info   | Deployment | Upgrade      | Server Certificate | Certificate Signing Requests |

#### Upgrade

🛖 Upgrade Nodes

#### Upgrading Nodes

View the progress of the upgrade process on each Cisco ISE node.

Upgrade progress can be monitored from Secondary PAN UI while Primary PAN is getting upgraded and from Primary PAN UI while Secondary PAN is getting upgraded.

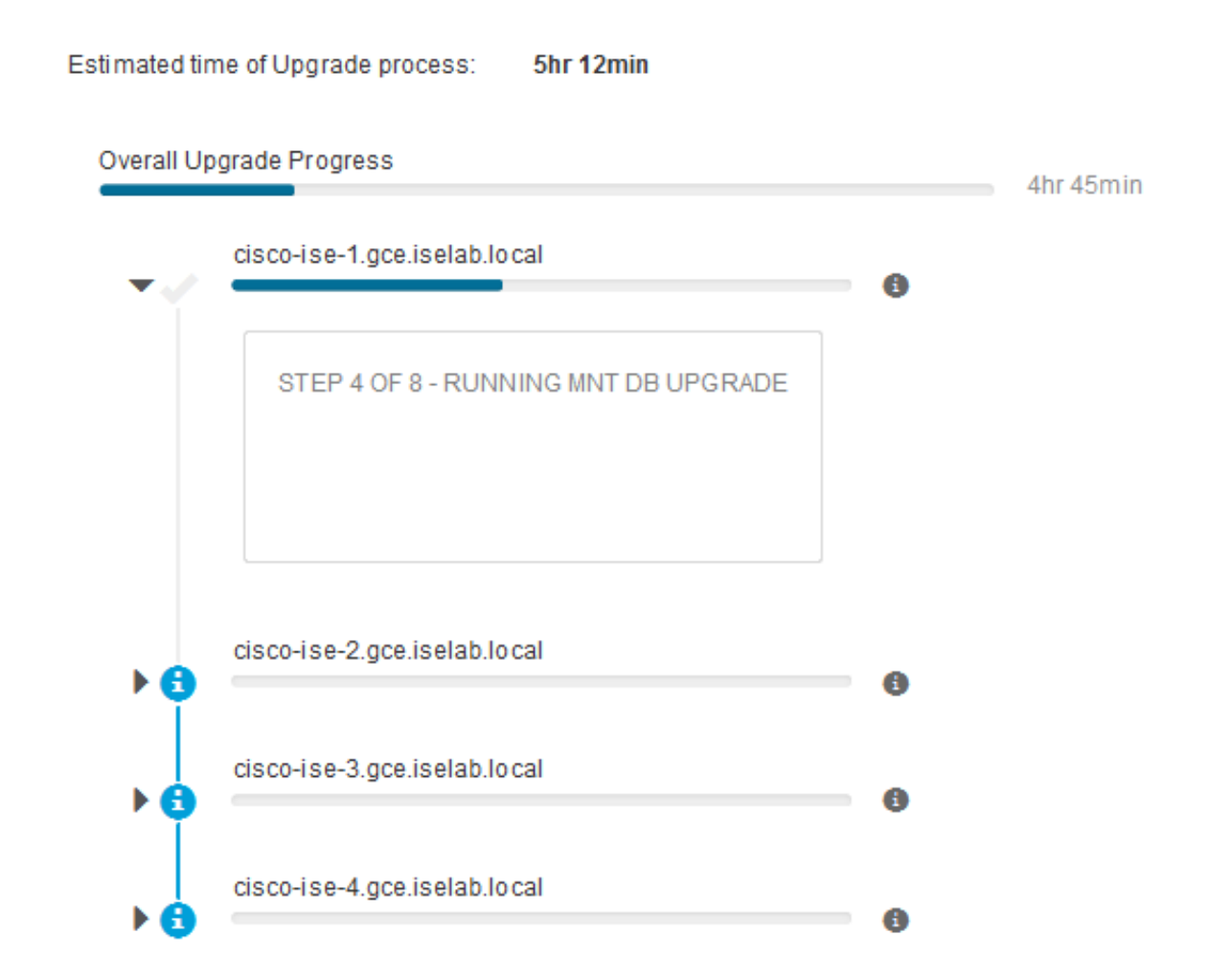

Quando o nó de administrador principal é atualizado e os serviços são ativados, o sistema faz logoff da GUI do nó de administrador secundário. Agora, os usuários podem voltar para monitorar o status da GUI do nó de administrador principal enquanto todos os outros nós da implantação são desativados para a atualização simultaneamente.

| ≡ Cisco ISE              |                       |           |                       |         |                 |          | Adr           | ninistration · Sy | stem     |
|--------------------------|-----------------------|-----------|-----------------------|---------|-----------------|----------|---------------|-------------------|----------|
| Deployment Licensin      | g Certificates        | Logging M | aintenance            | Upgrade | Health Check    | s Backup | a Restore     | Admin Access      | Settings |
| ⊘                        | ⊘                     |           | - 0                   |         | _⊘_             |          | _ 5 _         |                   | - 6      |
| Welcome                  | Checklist             | 1         | Prepare to<br>Upgrade |         | Upgrade Staging |          | Upgrade Nodes |                   | Summary  |
| Estimated time of Upgrad | le process: 5hr 12min |           |                       |         |                 |          |               |                   |          |
| Overall Upgrade Progress |                       |           |                       |         | 2hr             | r 34min  |               |                   |          |
| cisco-ise-1.gce.ise      | lab.local             |           |                       |         | 0               |          |               |                   |          |
| cisco-ise-2.gce.ise      | lab.local             |           |                       |         | 0               |          |               |                   |          |
| STEP 2 OF 8 - VE         | RIFY FILES IN BUNDLE  |           |                       |         | 0               |          |               |                   |          |
| cisco-ise-3.gce.ise      | lab.local             |           |                       |         | 0               |          |               |                   |          |
| STEP 2 OF 8 - VE         | RIFY FILES IN BUNDLE  |           |                       |         |                 |          |               |                   |          |
| V 🕲 💳                    | lab.local             |           |                       |         | 0               |          |               |                   |          |
| STEP 2 OF 8 - VE         | RIFY FILES IN BUNDLE  |           |                       |         |                 |          |               |                   |          |

#### Exit Wizard

Quando todos os nós forem atualizados com êxito, o status será alterado para verde.

| = Cisco               | ISE                                                 |                                    |                                  |                                    |            |                      |                      | Administration       | - System   | Louisation Mode 20 Days | 0.0.21.0 |
|-----------------------|-----------------------------------------------------|------------------------------------|----------------------------------|------------------------------------|------------|----------------------|----------------------|----------------------|------------|-------------------------|----------|
| Deployment            | Licensing                                           | Certificates                       | Logging                          | Maintenance                        | Upgrad     | e Health Checks      | Backup & Resto       | re Admin Acces       | s Settings |                         |          |
| Ø                     |                                                     | — Ø –                              |                                  | — <i>©</i> —                       |            |                      |                      | )                    | - 6        |                         |          |
| Welcon                | ne                                                  | Checklist                          |                                  | Prepare to<br>Upgrade              |            | Upgrade Staging      | Upgrade              | Nodes                | Summary    |                         |          |
| Upg                   | rading No                                           | des                                |                                  |                                    |            |                      |                      |                      |            |                         |          |
| View the<br>Upgrading | e progress of the<br>e progress can be<br>upgraded. | upgrade proces<br>e monitored from | is on each Cis<br>In Secondary P | ico ISE node.<br>VAN UI while Prim | ary PAN is | getting upgraded and | I from Primary PAN U | I while Secondary P# | Nis        |                         |          |
| Estimat               | ed time of Upgrad                                   | de process: Siv 1                  | 2min                             |                                    |            |                      |                      |                      |            |                         |          |
| Overall (             | Jograde Progress                                    |                                    |                                  |                                    |            |                      | Ohr 15min            |                      |            |                         |          |
|                       | cisco-lise+1.gce.lise                               | lab.local                          |                                  |                                    |            | 0                    |                      |                      |            |                         |          |
| I                     | cisco-ise-2.gce.ise                                 | lab.local                          |                                  |                                    |            |                      |                      |                      |            |                         |          |
| I                     | cisco-ise-3.gce.ise                                 | lab.local                          |                                  |                                    |            |                      |                      |                      |            |                         |          |
| Ī                     | cisco-ise-4.gce.ise                                 | iab.iocal                          |                                  |                                    |            |                      |                      |                      |            |                         |          |
| •                     |                                                     |                                    |                                  |                                    |            | 0                    | )                    |                      |            |                         |          |
|                       |                                                     |                                    |                                  |                                    |            |                      |                      |                      |            |                         |          |
|                       |                                                     |                                    |                                  |                                    |            |                      |                      |                      |            |                         |          |
|                       |                                                     |                                    |                                  |                                    |            |                      |                      |                      |            |                         |          |
|                       |                                                     |                                    |                                  |                                    |            |                      |                      |                      |            |                         |          |
|                       |                                                     |                                    |                                  |                                    |            |                      |                      |                      |            |                         |          |
|                       |                                                     |                                    |                                  |                                    |            |                      |                      |                      |            |                         |          |

Dack Next

Se houver nós com falha, uma janela pop-up com informações sobre o nó com falha será exibida. Clique em **OK** na janela pop-up para cancelar o registro dos nós com falha da implantação. Eles devem ser atualizados/recriados individualmente e associados à implantação, se houver.

Clique em Avançar para exibir os relatórios de resumo de atualização geral.

# Summary

Após a conclusão do processo de atualização, os relatórios de atualização de diagnóstico para a implantação podem ser exibidos e baixados desta página.

| E Cisco ISE                                                                           | 🔺 Evaluation Node 89 Days 🔍 🛞 🖓                      |        |
|---------------------------------------------------------------------------------------|------------------------------------------------------|--------|
| Deployment Licensing Certificates Logging Maintenance Upgrade                         | Health Checks Backup & Restore Admin Access Settings |        |
| Welcome     Checklist     Prepare to<br>Upgrade                                       | Upgrade Stagling Upgrade Nodes Summary               |        |
| Summary                                                                               |                                                      |        |
| You are successfully completed Upgrade workflow! Download all reports before clicking | Finish.                                              |        |
| Checklist Print Checklist                                                             |                                                      |        |
| Prepare to Upgrade Download Report                                                    |                                                      |        |
| Upgrade Report Download Report                                                        |                                                      |        |
| System Health Download Report                                                         |                                                      |        |
| Exit Wizard                                                                           |                                                      | Finish |

# Verificações de integridade

Para validar o status de implantação após a atualização, uma verificação de integridade é executada automaticamente para verificar o status da implantação. Este relatório pode ser baixado da página Resumo do fluxo de atualização. Se uma verificação de integridade sob demanda for necessária a qualquer momento, navegue para Administration > System > Health Checks (Administração > Sistema > Verificações de integridade) e clique em Start Health Checks (Iniciar verificações de integridade).

| Deployment | Licensing | Certificates | Logging | Maintenance | Upgrade | Health Checks | Backup & Restore | Admin Access | Settings |
|------------|-----------|--------------|---------|-------------|---------|---------------|------------------|--------------|----------|
|            |           |              |         |             |         |               |                  |              |          |

#### **Health Checks**

Validate your deployment against any critical errors. Starting will perform a range of checks to ensure that all your software is working stable (Health Check might not respond for 15 minutes). Once validation will finish you can download report. After successful checking you can go to Upgrade Workflow.

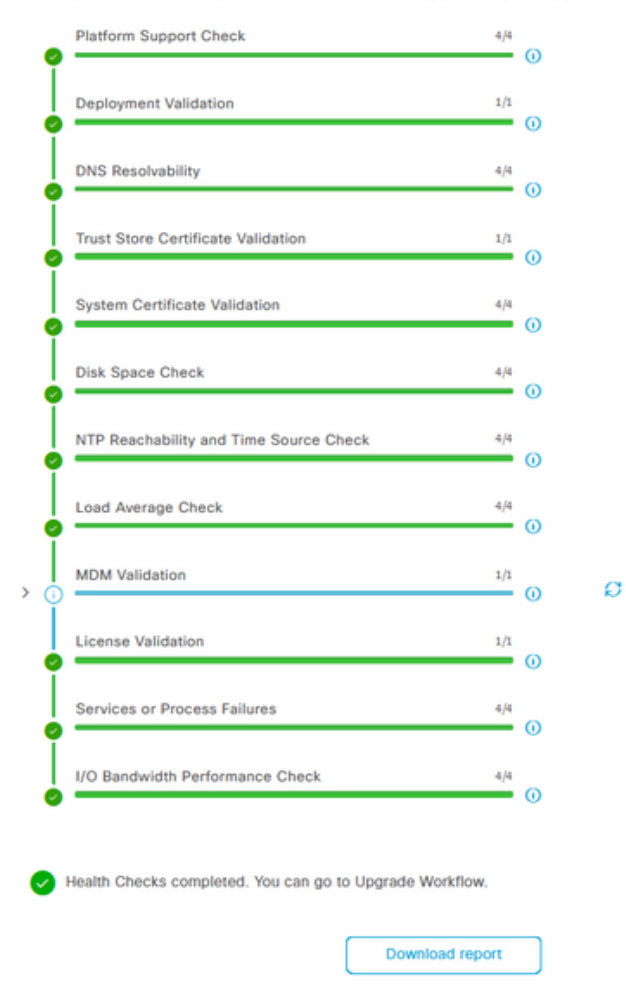

### Tarefas de pós-atualização

Quando um usuário faz login na GUI do nó de administração principal após concluir a atualização, uma mensagem pop-up é exibida com relação às tarefas pós-atualização.

| E Cisco ISE                                       | Dashboard                                                                                                    | A Evaluation Mode 80 Days | Q 0 50 @ |
|---------------------------------------------------|----------------------------------------------------------------------------------------------------|---------------------------|----------|
| Summary Endpoints Guests                          | Post-Upgrade Tasks                                                                                                    |                           | -<br>2   |
| Total Endpoints 🕕                                 | Now perform the mandatory post-upgrade tasks for this release.                                                                                                    | nticated Guests 🕕         | BYOD End |
| < 0                                               | Note: If Full Upgrade was used on this deployment and if due to any unexpected event it took more than<br>estimated time, please check Deployment sync status. If any node is out of sync, Cisco recommends to run<br>manual sync on secondary ISE which are out of sync. | 0                         | 5        |
|                                                   | Don't show post upgrade messages again.                                                                                                    |                           |          |
| # AUTHENTICATIONS ©                               |                                                                                                    |                           | e o ×    |
| Identity Store Identity Group Network Device Fail |                                                                                                    |                           |          |
| No data available.                                | 0 0 0 •                                                                                                    | No data available.        |          |
|                                                   | Back Accept and close                                                                                                    |                           |          |
|                                                   |                                                                                                    |                           |          |

Clique no hiperlink tarefas pós-atualização na mensagem pop-up para revisar os detalhes da

# Problemas e soluções

- 1. Se a atualização do nó de administrador principal falhar, promova o administrador secundário para o administrador principal e tente novamente a atualização.
- 2. Se a atualização falhar em qualquer outro nó além do administrador principal, o nó teria que ser removido do registro da implantação. Esse nó terá que ser atualizado individualmente ou recriado diretamente para a versão atualizada e poderá ser adicionado novamente à implantação.